Information Technology –CFA Cell 7<sup>th</sup> floor, Bharat Sanchar Bhawan H.C. Mathur Lane, Janpath, New Delhi-110001 Phone: 91-11-23765295 Fax :23712008

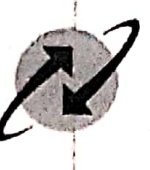

भारत संचार निगम लिमिटेड

(भारत सरकार का उपक्रम)

**BHARAT SANCHAR NIGAM LIMITED** 

(A Govt. of India Enterprise)

No. BSNLCO-ITCF/12(14)/1/2020-IT-CFA

Dated: 07,09.2020

То

Chief General Managers, All Telecom Circles/Districts.

#### Subject: - Implementation of Landline to Bharat Fiber Conversion.

Because of high data usage, there was demand of conversion of existing Landline connection to Bharat Fiber connection (By retaining the same number). For this, ITPC has developed a process in CDR system for conversion of Existing Landline/ Landline+BB to Bharat Fiber Voice/Voice+BB. The steps to be followed for Landline to Bharat fiber conversion are as under.

### For Landline to Bharat Fiber Voice conversion,

1. If existing Landline number is working in NGN switch (ZTE, UTSTAR, Huawei), the Phone number of customers will remain same. Existing deposit of customer will be taken into account in billing automatically.

In all other cases, a pop up will be displayed as 'Bharat Fibre conversion leads to indicator change, please create separate orders for LL disconnection and Bharat Fiber provisioning.'

- 2. A landline disconnection order is to be created by selecting Bharat Fiber Conversion in order subtype. On submission of Landline Disconnection order, 1 (One) Bharat Fiber order will get generated.
- 3. For Landline+Broadband i.e. Combo to Bharat Fiber Voice + Bharat Fiber BB <u>conversion</u>. a landline + Broadband disconnection order is to be created by selecting Bharat Fiber Conversion in order subtype. On submission of Landline + Broadband Disconnection order, Bharat Fiber voice and Bharat Fiber Broadband order will get generated.
- 4. Plan, facilities and accessory are to be selected in the Bharat Fiber Voice & Bharat Fiber BB Orders as per requirement from customer.
- 5. Landline + BB disconnection order will hit to clarity system and a new task 'Bharat Fiber Feasibility' gets added in CLARITY system which is assigned to Bharat Fiber workgroup.
- In case of feasible cases of Bharat Fiber, Clarity user has to close the existing LL or LL + BB connection in CLARITY. After Closure of Existing connection, Bharat Fiber Voice or Bharat Fiber Voice + Bharat Fiber BB Order will hit CLARITY system for provisioning. Number and BB User ID of Customer will remain.
- In non-feasible cases, LL or LL+BB disconnection order will be assigned to Commercial Officer at CRM. Commercial Officer can waitlist the disconnection order and resubmit the order to CLARITY once Bharat Fiber becomes feasible at customer's location or cancel the order at CRM.
- 8. This issued with the approval of Director (CFA) BSNL Board.

The process manual having complete process details and snapshots of the steps to be followed are attached as Annexure-1.

(Manoj Lodh)07/09/2020 AGM (IT-CFA)-I

Regd. & Corporate Office: Bharat Sanchar Bhawan, H. C. Mathur Lane, Janpath, New Delhi-110 001 CIN: U74899DL2000GOI107739 Website: www.bsnl.co.in

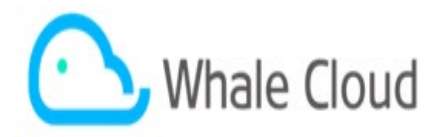

# **USER MANUAL**

## For CDR 1 & CDR 2 CRs

# Contents

| Docume | ent Details                         | 1  |
|--------|-------------------------------------|----|
| 1. Int | troduction                          | 2  |
| 2. Ins | 2. Instruction / steps for new flow |    |
| 2.1    | Order flow                          | 2  |
| 2.2    | Out of Scope / Notes                | 10 |

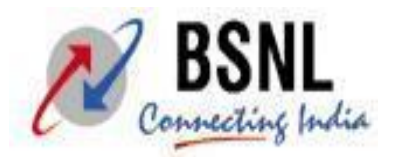

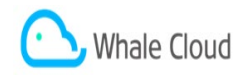

# 1. Introduction

This document is intended for the user audience who are going to create the new flow in the system on regular basis. The document provides the basic knowledge and flow designed under the scope of the CR2234 – LL to FTTH conversion.

In this order will be created for the existing LL or LL+BB customers for converting them into the Bharat fiber Voice or Bharat Fiber Voice +Bharat Fiber BB customers. LL disconnection is to be raised first and in continuation to that Bharat Fiber orders will be raised. Once Disconnection due to conversion order is completed after feasibility check in clarity and on successfully completion of that Bharat Fiber provisioning order will hit and closed. This marks the successful conversion of customer from LL to FTTH in the system.

Kindly refer to the validation and notes section as well for the different validation and exception as in current deployed process.

# 2. Instruction / Steps for new flow (LL to FTTH Conversion)

# 2.1 Order Flow

- 1. Click on the customer asset and enter the desired number in the telephone number and click enter click on the asset id and the asset details will be shown on the page.
- 2. Click on the Disconnect button to create disconnection order (disconnection order due to conversion)

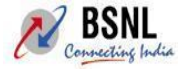

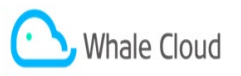

|                                             |                    |                         |                     |                     |                               | Saved Searches |
|---------------------------------------------|--------------------|-------------------------|---------------------|---------------------|-------------------------------|----------------|
| Asset Id, Telephone number: 313338          | 4, 0755-2567059    |                         |                     |                     |                               |                |
| Fact Sheet Disconnect Modify Shift Transfer | BB Disconnect      |                         |                     |                     |                               |                |
|                                             |                    | <br>                    |                     |                     |                               |                |
| Installed Base Hierarchy                    |                    | <br>▼ General Data      |                     |                     |                               |                |
| t∉ ↓4                                       |                    | Asset Technical Details |                     |                     | BSNL Phone Number             |                |
| Description                                 | I Product ID Produ | <br>Asset ID            | 3133384             |                     | Phone Number                  | 0755-2567059   |
|                                             | 50                 | Created On/At           |                     | 06.01.2020 16:50:43 | Main Phone Number             |                |
| <ul> <li>Candine</li> </ul>                 | De                 | <br>Channel information |                     |                     | Old Telephone Number          |                |
|                                             |                    | Sales Channel           | Walk-In             |                     | Free Phone: Phone Number      |                |
|                                             |                    | Franchisee Code         |                     |                     | BSNL Number Type              | STANDARD       |
|                                             |                    | Work Franchisee         | BSNL                |                     | Service Start Date            | 06.01.2020     |
|                                             |                    | Maintenance Franchisee  | BSNL                |                     | Service End Date              |                |
|                                             |                    | TIP Flag                | N                   |                     | Status Details                |                |
|                                             |                    | Modem Franchisee        |                     |                     | Service Status                | Created        |
|                                             |                    | HRMS Number             |                     |                     | Normal Status                 | ACTIVE         |
|                                             |                    | Service Information     |                     |                     | Operating Status              | Active         |
|                                             |                    | Broadband Service       | No                  |                     | Status Reason                 |                |
|                                             |                    | BB Only Flag            |                     |                     | CLM Status                    |                |
|                                             |                    | V/IFI Flag              |                     |                     | Address Technical Details     |                |
|                                             |                    | Service Line            | BASIC PHONE SERVICE |                     | Installation Addr Id          | 0006277220     |
|                                             |                    | Service                 | WIRELINE            |                     | Installation Type             | URBAN          |
|                                             |                    | Service Type            | LANDLINE            |                     | Biling Address Id             | 0006277225     |
|                                             |                    | Service Sub type        | FIXED LANDLINE      |                     | Bill Corres. Add Id           | 0006277220     |
|                                             |                    | WLL TNF                 | NO                  |                     | Technical Details             |                |
|                                             |                    | Usage Code              | RESIDENTIAL         |                     | Back End Service Id           | 000115445      |
|                                             |                    | Connection type         | Permanent           |                     | Backend Service Id(Complaint) |                |
|                                             |                    | Concessional group      |                     |                     | Handset Provided              | x              |
|                                             |                    | Service Category        | Non-OYT General     |                     | Internal Wiring prov          | x              |
|                                             |                    | Broadband Portal ID     |                     |                     | BSNL Area Code                | BPLOVPHDI      |
|                                             |                    | Free Phone Type         |                     |                     | Exchange Name                 | BPLGVP         |
|                                             |                    | Hotline Number          |                     |                     | BSNL Centrex Free             |                |
|                                             |                    | VPN Information         |                     |                     | Centrex Group Id              |                |
|                                             |                    |                         |                     |                     |                               |                |

3. Click on the BSNL service order in the transaction type pop up displayed on screen. This will take user to the existing disconnection order screen.

| e  | ] http:// <b>wt33crm1.wdc.bsnl.co.in</b> :8000/sap(bD1/biZjPTQwMCZkPW1pbg==)/bc/bsp/sap/bsp_wd_base/popup_buffered_frame.ht | m?popup-name=_POPUF |
|----|----------------------------------------------------------------------------------------------------|---------------------|
|    |                                                                                                    | Ø                   |
| pt | Transaction Type Description                                                                                                |                     |
|    | BB Over EPABX                                                                                                    |                     |
|    | BroadBand Order                                                                                                    |                     |
|    | BSNL Adjustment req                                                                                                    |                     |
|    | BSNL IPTV Order                                                                                                    |                     |
|    | BSNL Service Order                                                                                                    |                     |
|    | BSNL Service Request                                                                                                    |                     |
|    | E-Stapling Ser. Req.                                                                                                    |                     |

4. On the disconnection order screen, a new Order type is added for the conversion named as 'Bharat **Fiber Conversion'.** Select this value from the order type drop down and press enter.

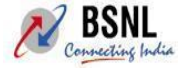

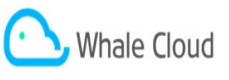

| SNL Service Order: New                                                                                        |                                                |   |                        |            |
|----------------------------------------------------------------------------------------------------|------------------------------------------------|---|------------------------|------------|
| Save   🗙 Cancel    Create Broadband Connection   Print Prin                                                   | nt Preview   Actions Reject All Items   More ∓ |   |                        |            |
| Enter Call Center Agent (Retention)<br>Enter Operations Manager - SSA<br>Enter Deputy Operations Manager- SSA |                                                |   | ,                      | L          |
| Centrex Group ID                                                                                              |                                                |   | Internal Wiring Prov   | •          |
| Centrex Short Number                                                                                          |                                                |   | Handset Required       |            |
| Corporate Group ID                                                                                            |                                                |   | Dates                  |            |
| CUG Group ID                                                                                                  |                                                |   | Request Creation Date  | 21.08.2020 |
| CUG Group                                                                                                    |                                                |   | Customer Requested Dat | 21.08.2020 |
| Preferred Number                                                                                              | %                                              |   | No of Days             |            |
| Employee Responsible                                                                                          | Mr. Samardeep Banyal                           |   | Revised End Date       |            |
| Udaan Flag                                                                                                    | No                                             |   | Franchise Details      |            |
| Service Category                                                                                              |                                                |   | Sales Channel          | Walk-In    |
| Service Type                                                                                                  | Landline                                       |   | HRMS Number            |            |
| Order Type*                                                                                                   | Disconnect                                     |   | Franchisee Code        |            |
| Order Sub-type*                                                                                               | Disconnect                                     |   | DSA code               |            |
| Disconnection Reason                                                                                          | Disconnect                                     |   | Indoor Completion Date |            |
| Disconnection Sub Reason                                                                                      | Bharat Fiber Conversion                        | • | ONT Franchisee         |            |
| Cancellation Reason                                                                                           |                                                |   | Exchange Data          |            |
| Note                                                                                                    |                                                |   | STD Code               |            |
|                                                                                                    |                                                |   |                        |            |
| Handset Acq. Type                                                                                             |                                                |   | ]                      |            |
| ES Number                                                                                                    |                                                |   | ]                      |            |
| Receipt No. (Purchased Acc.)                                                                                  |                                                |   |                        |            |
| MSC Code                                                                                                    |                                                |   | ]                      |            |
| Purpose of connection                                                                                         |                                                | đ |                        |            |
|                                                                                                    |                                                |   |                        |            |

5. The Disconnection reason and Disconnection sub reason will be auto populated as 'Conversion to Bharat Fiber' and parent product will automatically populated on the dashboard in delete as existing.

|                                                                                                    |                        |                                               |          |          |                        | 2              |
|----------------------------------------------------------------------------------------------------|------------------------|-----------------------------------------------|----------|----------|------------------------|----------------|
| INL Service Order: New                                                                                                 |                        |                                               |          |          |                        |                |
| Save   🗙 Cancel    Create Broadband Co                                                                                 | annection   Print Prin | t Preview   Actions Reject All Items   More + |          |          |                        |                |
| Item 10: Enter the order quantity (No scheol.<br>Enter Call Center Agent (Retention)<br>Enter Ocerations Manager - SSA | le line found)         |                                               |          |          |                        |                |
| 1 I I I I I I I I I I I I I I I I I I I                                                                                | CUG Group              |                                               |          |          | Customer Requested Dat | 21.08.2020     |
|                                                                                                    | Preferred Number       | %                                             |          |          | No of Days             |                |
| Б                                                                                                    | mployee Responsible    | Mr. Samardeep Banyal                          |          |          | Revised End Date       |                |
|                                                                                                    | Udaan Flag             | No                                            |          | Franchis | e Details              |                |
| Service Category                                                                                                    |                        |                                               |          |          | Sales Channe           | Wak-In         |
|                                                                                                    | Service Type           | Landine                                       |          |          | HRMS Number            |                |
|                                                                                                    | Order Type*            | Disconnect                                    | •        |          | Franchisee Code        |                |
| <i>a</i>                                                                                                    | Order Sub-type*        | Bharat Fiber Conversion                       | •        |          | DSA code               |                |
| D                                                                                                    | isconnection Reason    | Conversion to Bharat Fiber                    |          | -        | Indoor Completion Date |                |
| Disco                                                                                                    | nnection Sub Reason    | CONVERSION TO BHARAT FIBER                    |          | •        | ONT Franchisee         |                |
|                                                                                                    | Cancellation Reason    |                                               |          | Exchange | e Data                 |                |
| Note                                                                                                    |                        |                                               |          |          | STD Code               |                |
|                                                                                                    |                        |                                               |          |          |                        |                |
|                                                                                                    | Handset Acq. Type      |                                               |          |          |                        |                |
|                                                                                                    | ES Number              |                                               |          |          |                        |                |
| Receipt N                                                                                                    | lo. (Purchased Acc.)   |                                               |          |          |                        |                |
|                                                                                                    | MSC Code               |                                               |          | -        |                        |                |
| P                                                                                                    | urpose of connection   |                                               |          | C        |                        |                |
| ▼ Items Edit List OPEN DASHBOAR                                                                                        | D                      |                                               |          |          |                        |                |
| Show All Items                                                                                                    |                        |                                               |          |          |                        |                |
| Insert 🗊                                                                                                    |                        |                                               |          |          |                        |                |
| C Actions Item No.                                                                                                    | Higher-Lev Item        | Product ID                                    | Quantity | Unit     | Product                | Item Category  |
| 10                                                                                                    |                        | D6                                            | 1        | EA C     | Landine                | Landine Parent |

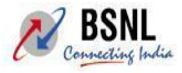

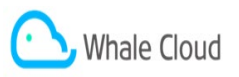

6. Now click on the Save button, the order will be saved in '**Open**' status. Also a new button will be highlighted on the screen as '**Bharat Fiber Conversion**'.

| SNL Service Order: 80                                                                             | 00259542                                               |                                            |                                   |
|---------------------------------------------------------------------------------------------------|--------------------------------------------------------|--------------------------------------------|-----------------------------------|
| Save   🗙 Cancel    Create                                                                         | Broadband Connection   Print Print Preview   Actions R | eject All tems   More =                    |                                   |
| 017 is not a valid entry for fie<br>Enter Call Center Agent (Rete<br>Enter Operations Manager - S | ild SR Type<br>intion)<br>SSA                          |                                            |                                   |
| ▼ Service Order Details                                                                           | Edit Demand Note   Number Avail. Check    Validat      | e   Cancel Order 📝 Bharat Fiber Conversion |                                   |
| General Data                                                                                      |                                                        |                                            | Processing Data                   |
|                                                                                                   | Service Order ID 8000259542                            |                                            | New Telephone Number 0755-2567059 |
|                                                                                                   | Legacy ID                                              |                                            | Priority Medium                   |
|                                                                                                   | Asset ID/ Phone No. 3133384                            | 0755-2567059                               | Status Open                       |
|                                                                                                   | Customer Account 1002219335                            |                                            | Next Task                         |
|                                                                                                   | Billing Account 1002219337                             |                                            | Service line BASIC PHONE SERVICE  |
|                                                                                                   | Subscription Address MP 123 / 462023 BPL-BH            | IOPAL                                      | Product line V/IRELINE            |
|                                                                                                   | Contact Number                                         |                                            | Service type LANDLINE             |
|                                                                                                   | Service Category Non-OYT General                       |                                            | Service Subtype FIXED LANDLINE    |
|                                                                                                   | Free Phone Type                                        |                                            | Usage Code Residential            |
|                                                                                                   | Connection Type Permanent                              |                                            | Concessional Gp Code              |
|                                                                                                   | CH Pilot No.                                           |                                            | Documnets To Be Collected CAF     |
|                                                                                                   | Centrex Group ID                                       |                                            | Internal Wiring Prov 📝            |
|                                                                                                   | Centrex Short Number                                   |                                            | Handset Required 🔽                |
|                                                                                                   | Corporate Group ID                                     |                                            | Dates                             |
|                                                                                                   | CUG Group ID                                           |                                            | Request Creation Date 21.08.2020  |
|                                                                                                   | CUG Group                                              |                                            | Customer Requested Dat 21.08.2020 |
|                                                                                                   | Preferred Number %                                     |                                            | No of Days                        |
|                                                                                                   | Employee Responsible Mr. Samardeep Banyal              |                                            | Revised End Date                  |
| 0                                                                                                 | Udaan Flag No                                          |                                            | Franchise Details                 |
| service category                                                                                  |                                                        |                                            | Sales Channel Walk-In             |
|                                                                                                   | Service Type Landline                                  |                                            | HRMS Number                       |
|                                                                                                   | Order Type Disconnect                                  |                                            | Franchisee Code                   |
| ~                                                                                                 | Order Sub-type Bharat Fiber Conversion                 |                                            | DSA code                          |
|                                                                                                   | Disconnection Reason Conversion to Bharat File         | per                                        | Indoor Completion Date            |
|                                                                                                   | Disconnection Sub Reason CONVERSION TO BHAR.           | AT FIBER                                   | ONT Franchisee                    |

**Note:** The number having the area code as H01, U01 and Z01 are only allowed to save disconnect due to conversion order. Otherwise for all other number a pop up will be displayed as

```
'Bharat Fibre conversion leads to indicator change,
please create separate orders for LL disconnection and Bharat Fibre provisi
oning'
```

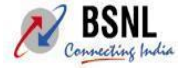

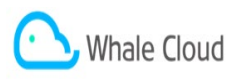

7. On clicking the Bharat fiber conversion button user will be taken to the Bharat Fiber sales order provisioning screen. All the details will be taken from the ibase which was coming for the conversion.

| Bharat Fiber Sales Order                                                                                                    |                        |                          |                                  |
|----------------------------------------------------------------------------------------------------|------------------------|--------------------------|----------------------------------|
| 🖥 Save 💥 Cancel 🖫 Next 🦷 Resubmit Order                                                                                                    |                        |                          |                                  |
| <ul> <li>Make an entry in field 'Customer Email'</li> <li>Make an entry in field 'Bharat Fiber Exchange'</li> <li>Make an entry in field 'ONT Acquisition Type'</li> </ul> |                        |                          |                                  |
| ▼ Bharat Fiber Order Details 🛛 🖉 Edit 💥 Cancel Order                                                                                                    |                        |                          |                                  |
| Customer and Address Details                                                                                                    |                        | Status Data              |                                  |
| New Order ID                                                                                                    |                        | Status                   | Open                             |
| Legacy ID                                                                                                    |                        | Status Reason            |                                  |
| Number of Voice                                                                                                    | 1                      | Next Task                |                                  |
| Number of Broadband                                                                                                    |                        | Dates                    |                                  |
| Re-connection Order                                                                                                    | YES                    | Posting Date             | 21.08.2020                       |
| Bharat Fiber Bulk                                                                                                    | No                     | Work Order Date          |                                  |
| W.O Number                                                                                                    |                        | Connection Required Date |                                  |
| Customer Account ID*                                                                                                    | 1002219335             | No. of days(Casual Con.) |                                  |
| Biling Account ID*                                                                                                    | 1002219337             | Exchange Data            |                                  |
| Installation Address*                                                                                                    | MP 1 / 462023 1-BHOPAL | Main Locality            | GOVINDPURA                       |
| Customer Contact                                                                                                    | 90909090               | Sub Locality             | B SECTOR BUS STAND SECURITY LINE |
| Customer Email*                                                                                                    | XYZ@GMAIL.COM          | Exchange Code            | BPLGVP                           |
| Broadband Required                                                                                                    |                        | Installation Type        | URBAN                            |
| Preferred Number                                                                                                    | %                      | Bharat Fiber Exchange*   | BPLAXE                           |
| Check for Combo                                                                                                    |                        | STD Code                 |                                  |
| Offline Order Flag                                                                                                    |                        | SSA Code                 | BPL                              |
| Advance Rental                                                                                                    |                        | Circle                   | MP                               |
| Indoor Completion Date                                                                                                    |                        | Exchange Capacity        |                                  |
| Nominee Name                                                                                                    |                        | Area Code                |                                  |
| Nominee Relation                                                                                                    |                        | Number Type              | Standard                         |
| Concessional Gp Code                                                                                                    |                        |                          |                                  |
| Referrals                                                                                                    |                        |                          |                                  |
| Udaan Flag                                                                                                    |                        | Payment Data             |                                  |
| Outro Detaile                                                                                                    |                        | Total Amount             |                                  |
| order Details                                                                                                    |                        | Amount Paid              |                                  |
| Telephone Number                                                                                                    | 0755-2567059           | GST                      | Taxable                          |

8. Basic details like CA, BA, and address are auto-populated on the screen. Also phone number on which disconnection is raised is also populated in the order and there is **no need for the separate number reservation** while creating the Bharat Fiber provisioning order. Also Reconnection flag will be auto set as Yes.

# Note: Number of Voice and BB will also be auto set as 1 depending on following conditions:

If only LL customer wants to convert to Bharat Fiber then Number of voice will be set as 1 and BB will be 0.

If LL+BB customer wants to convert to Bharat Fiber then Number of voice will be set as 1 and BB will be 1 also.

9. Bharat Fiber exchange will be user selected as per the STD code falling under the bharat fiber exchange and is editable as all LL exchanges are not configured for the Bharat fiber as well. User has to take care while selecting the Bharat fiber exchange and STD code to match the STD code with the number already populated.

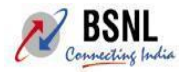

|                       | Whale Cloud            |                          |                                  |
|-----------------------|------------------------|--------------------------|----------------------------------|
| Lugary ar             |                        |                          | k                                |
| Number of Voice       | 1                      | Next Task                |                                  |
| Number of Broadband   |                        | Dates                    |                                  |
| Re-connection Order   | YES                    | Posting Date             | 21.08.2020                       |
| Bharat Fiber Bulk     | No                     | Work Order Date          |                                  |
| W.O Number            |                        | Connection Required Date |                                  |
| Customer Account ID*  | 1002219335             | No. of days(Casual Con.) |                                  |
| Billing Account ID*   | 1002219337             | Exchange Data            |                                  |
| Installation Address* | MP 1 / 462023 1-BHOPAL | Main Locality            | GOVINDPURA                       |
| Customer Contact      | 9090909090             | Sub Locality             | B SECTOR BUS STAND SECURITY LINE |
| Customer Email*       | XYZ@GMAIL.COM          | Exchange Code            | BPLGVP                           |
| Broadband Required    |                        | Installation Type        | URBAN                            |
| Preferred Number      | %                      | Bharat Fiber Exchange*   | BPLGVP                           |
| Check for Combo       |                        | STD Code                 | 0755                             |
| Offline Order Flag    |                        | SSA Code                 | BPL.                             |
| Advance Rental        |                        | Circle                   | MP                               |
| ndoor Completion Date |                        | Exchange Capacity        |                                  |
| Nominee Name          |                        | Area Code                |                                  |
| Nominee Relation      |                        | Number Type              | Standard                         |
| Concessional Op Code  |                        |                          |                                  |
| Referrals             |                        | ]                        |                                  |
| Udaan Flag            |                        | Payment Data             |                                  |
|                       |                        | Total Amount             |                                  |
|                       |                        | Amount Paid              |                                  |
| Telephone Number      | 10755-2567059          | 057                      | Taxable                          |

10. After selecting all the details, click on open dashboard, select the tariff plan and accessory and submit the dashboard.

| Sales Or  | der] - Internet Explorer provided by HUL Infosyste    | 🙋 Form Webpage Dialog       |                                    |                                         |                              |             |          |
|-----------|-------------------------------------------------------|-----------------------------|------------------------------------|-----------------------------------------|------------------------------|-------------|----------|
| :33crm1.v | avdc.bsnl.co.in:8000/sap(bD1lbiZjPTQw/MCZkPW)         | 1 http://wt33crm1.wdc.bsnl. | co.in:8000/sap(bD1lbiZjPTQwMCZkP)  | W1pbg==)/bc/bsp/sap/bsp_wd_base/popup_b | uffered_frame.htm?popup-name | =_POPUP0002 |          |
| Suggest   | ted Sites 🔻 🔊 Web Slice Gallery 🕶                     |                             | adless - Male Musless Datails      |                                         |                              |             |          |
| und Films | × 60 CL 12 TL                                         | V PLANS Scont Ca            | italitie main identitier cietails  | 1                                       |                              |             | 四 /      |
| racribe   | SAP Clarity International - Web 22 SAP C              | Note: Please Click "Sub     | mit" button before closing the Pro | duct Dashboard.                         |                              |             |          |
| turned o  | off by default. Intranet settings are less secure tha | PLANS                       |                                    |                                         |                              |             |          |
|           |                                                       |                             |                                    |                                         |                              |             |          |
|           |                                                       | Check box                   | Product                            | Description                             | Asset Status                 | Status      |          |
|           |                                                       | 0                           | D30475                             | ANNUAL ONE INDIA-TEST                   |                              |             |          |
| 8         | harat Fiber Sales Order                               | 0                           | D10825                             | ANNUAL PREMIUM                          |                              |             |          |
|           | Save 💥 Cancel 🖏 Next 🖓 Resubmit Order                 | 0                           | D10668                             | BB-HOME-UL-545-ANNUAL                   |                              |             |          |
|           | 017 is not a valid entry for field SR Type            |                             | D11413                             | Bharat Fiber Voice Economy              |                              | ADD         |          |
| ā         | Enter Call Center Agent (Retention)                   | 0                           | D11408                             | BHARAT_FIBER_BB_SULAB                   |                              |             |          |
|           | Enter Operations Manager - SSA                        | 0                           | D11406                             | BHARAT_FIBER_VOICE_SAFE_CUST            | YOC                          |             |          |
|           | c                                                     | 0                           | D10375                             | LANDLINE-INCOMING-ONLY-FOR-BB           |                              |             |          |
| •         |                                                       | 0                           | D10907                             | LANDLINE-INCOMING123-ONLY-FOR-          | 88                           |             |          |
| •         | СН                                                    | 0                           | D09                                | ZTEST                                   |                              |             |          |
|           | Acq                                                   |                             |                                    |                                         |                              |             | +        |
| •         |                                                       | * FACILITIES                |                                    |                                         |                              |             |          |
| •         | Browley                                               | THULLINES                   |                                    |                                         |                              |             |          |
| •         | Liouna                                                | FACILITIES                  |                                    |                                         |                              |             |          |
| •         |                                                       |                             |                                    |                                         |                              |             | <b>a</b> |
| -         | I opted for BSNL Connection a                         | Check box                   | Facility Id                        | Description                             | Asset Status                 | Status      |          |
| 03        | Interna                                               | 0                           | D362                               | BHARAT_FIBER_BB_HOTLINE_WITHO           | UT_TIME                      |             |          |
|           | Hands                                                 |                             | D352                               | BHARAT_FIBER_BB_CENTREX_ZERC            | DIALING                      |             |          |
| -         |                                                       | 0                           | D353                               | BHARAT_FIBER_BB_CONFERENCE              |                              |             |          |
|           |                                                       | 0                           | D354                               | BHARAT_FIBER_BB O/G Barred              |                              |             |          |
|           |                                                       | 0                           | D361                               | BHARAT_FIBER_HOTLINE_WITH_TIME          |                              |             |          |
|           | Feedback                                              | 0                           | D359                               | BHARAT FIBER I/C BARRED                 |                              |             |          |
|           | Employee                                              | 0                           | D360                               | BHARAT_FIBER_CALL_HUNTING               |                              |             |          |
|           | notes                                                 | 0                           | D366                               | BHARAT FIBER SPECIAL NBR BAR            | RING                         |             |          |
|           |                                                       | 0                           | D367                               | BHARAT FIBER OUTGOING BAR FL            | PP                           |             |          |
|           |                                                       | 0                           | D368                               | BHARAT FIBER OUTGOING BAR SL            | ILABH                        |             |          |
| ſ         | * Products                                            | 4                           |                                    |                                         |                              |             |          |
|           |                                                       |                             |                                    |                                         |                              |             |          |
|           | Ean Bannoard                                          |                             |                                    |                                         |                              |             | -        |
|           | 10                                                    | * ACCESSORIES               |                                    |                                         |                              |             |          |
| L.        | 10                                                    | Accessories                 |                                    |                                         |                              |             |          |
| ſ         | > Dates                                               |                             |                                    |                                         |                              |             | m /      |
| L.        |                                                       | Chack how                   | Accentory M                        | Description                             | Annat Statue                 | Statue      |          |
| ſ         | Change History                                        |                             | D700130                            | FAV                                     |                              | with the    |          |
| l         |                                                       |                             | D700141                            | LANDLINE LOUD SPEAKER PHONE             |                              |             |          |
| ſ         | ▼ Technical Details 22 Fr@                            |                             | 0700741                            | NON CUR PROME                           |                              | 400         |          |
|           | La con                                                |                             | 0700760                            | LANDLINE CLID DURCHACTO                 |                              | AUU         |          |
|           | Clarity's Back En                                     |                             | D700750                            | LANDLINE_CUP_PURCHASED                  |                              |             |          |
|           |                                                       |                             | 0700751                            | LANULINE_CLIP_OWNED                     |                              |             |          |

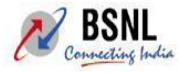

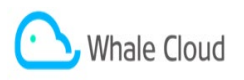

11. Click on the **save** button and save the order.

| Bharat Fiber Sales Order                                                                                               |                        |                          |                                  |
|----------------------------------------------------------------------------------------------------|------------------------|--------------------------|----------------------------------|
| Save 🗶 Cancel 🖫 Next 🖫 Resubmit Order                                                                                  |                        |                          |                                  |
| 017 is not a valid entry for field SR Type     Denter Call Center Agent (Retention)     Enter Operations Manager - SSA |                        |                          |                                  |
| ▼ Bharat Fiber Order Details 🛛 🔀 Edit 💥 Cancel Order                                                                   |                        |                          |                                  |
| Customer and Address Details                                                                                           |                        | Status Data              |                                  |
| New Order ID                                                                                                    |                        | Status                   | Open                             |
| Legacy ID                                                                                                    |                        | Status Reason            |                                  |
| Number of Voice                                                                                                    | 1                      | Next Task                |                                  |
| Number of Broadband                                                                                                    |                        | Dates                    |                                  |
| Re-connection Order                                                                                                    | YES                    | Posting Date             | 21.08.2020                       |
| Bharat Fiber Bulk                                                                                                    | No                     | Work Order Date          |                                  |
| VV.O Number                                                                                                    |                        | Connection Required Date |                                  |
| Customer Account ID*                                                                                                   | 1002219335             | No. of days(Casual Con.) |                                  |
| Billing Account ID*                                                                                                    | 1002219337             | Exchange Data            |                                  |
| Installation Address*                                                                                                  | MP 1 / 462023 1-BHOPAL | Main Locality            | GOVINDPURA                       |
| Customer Contact                                                                                                    | 9090909090             | Sub Locality             | B SECTOR BUS STAND SECURITY LINE |
| Customer Email*                                                                                                    | XYZ@GMAIL.COM          | Exchange Code            | BPLGVP                           |
| Broadband Required                                                                                                    |                        | Installation Type        | URBAN                            |
| Preferred Number                                                                                                    | %                      | Bharat Fiber Exchange*   | BPLOVP                           |
| Check for Combo                                                                                                    | 0                      | STD Code                 | 0755                             |
| Offline Order Flag                                                                                                    | 0                      | SSA Code                 | BPL                              |
| Advance Rental                                                                                                    | 0                      | Circle                   | MP                               |
| Indoor Completion Date                                                                                                 |                        | Exchange Capacity        |                                  |
| klowince klowe                                                                                                    | ſ                      | avec Code                | 1                                |

If No of voice is 1 then A new **Submit** button will be enabled.

Otherwise if voice and bb both are 1, 1 **Next** button will be enabled and user proceed for the Bharat Fiber BB screen there also most of the details are auto fetched and user only have to submit mandatory details (**no need for the number availability and user id validation , user id from LL+BB will be automatically taken to the Bharat Fiber BB screen)** and submit products and save the Bharat Fiber BB order . Once done the same **Submit** button mentioned above will be visible on the screen.

Here showing for the Voice 1 scenario:

| Bharat Fiber Sales Order                                                                                                  |                                   |
|----------------------------------------------------------------------------------------------------|-----------------------------------|
| 🔚 Save 💢 Cancel 🤬 Next 🤬 Resubmit Order                                                                                   |                                   |
| ❶ 017 te not a valai entry tor field SR Type<br>❶ Enter Call Center Agent (Retention)<br>❷ Enter Operations Menager - SSA |                                   |
| ▼ Bharat Fiber Order Details 🛛 🖉 Edit 📝 Demand Note 💥 Cancel Order Submit                                                 |                                   |
| Customer and Address Details                                                                                              | Status Data                       |
| New Order ID 1000220753                                                                                                   | Status Open                       |
| Legacy ID                                                                                                    | Status Reason                     |
| Number of Voice 1                                                                                                    | Next Task                         |
| Number of Broadband                                                                                                    | Dates                             |
| Re-connection Order YES                                                                                                   | Posting Date 21.08.2020           |
| Bharat Fiber Bulk No                                                                                                    | Work Order Date                   |
| W.O Number                                                                                                    | Connection Required Date          |
| Customer Account ID 1002219335                                                                                            | No. of days(Casual Con.)          |
| Billing Account ID 1002219337                                                                                             | Exchange Data                     |
| Installation Address MP 1 / 462023 1-BHOPAL                                                                               | Main Locality GOVINDPURA          |
| Customer Contact 90909090                                                                                                 | Sub Locality B SECTOR BUS STAND S |
| Customer Email XYZ@GMAIL.COM                                                                                              | Exchange Code BPLGVP              |
| Broadband Required                                                                                                    | Installation Type URBAN           |
| Preferred Number %                                                                                                    | Bharat Fiber Exchange BPLOVP      |
| Check for Combo                                                                                                    | STD Code 0755                     |
| Offline Order Flag                                                                                                    | SSA Code BPL                      |
| Advance Rental                                                                                                    | Circle MP                         |
| Indoor Completion Date                                                                                                    | Exchange Capacity                 |
| Nominee Name                                                                                                    | Area Code                         |
| Nominee Relation                                                                                                    | Number Type Standard              |
| Concessional Gp Code                                                                                                    |                                   |
| Referrals                                                                                                    |                                   |
| Udaan Flag                                                                                                    | Payment Data                      |
|                                                                                                    | Total Amount                      |
| Order Details                                                                                                    | Amount Paid                       |
| Telephone Number 0755-2567059                                                                                             | GST Taxable                       |

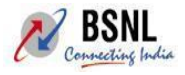

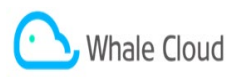

12. Click on the submit button, the Bharat Fiber provisioning order status will be changed to *Conversion in progress* and the disconnection order due to conversion will automatically hit to the clarity system.

| is not a valid entry for field SR Type<br>r Call Center Agent (Retention) |                                              |
|---------------------------------------------------------------------------|----------------------------------------------|
| r Operations Manager - SSA                                                |                                              |
| harat Fiber Order Details 🛛 🔀 Edit 💥 Cancel Order                         |                                              |
| stomer and Address Details                                                | Status Data                                  |
| New Order ID 1000220753                                                   | Status Conversion in Progress                |
| Legacy ID                                                                 | Status Reason                                |
| Number of Voice 1                                                         | Next Task                                    |
| Number of Broadband                                                       | Dates                                        |
| Re-connection Order YES                                                   | Posting Date 21.08.2020                      |
| Bharat Fiber Bulk No                                                      | Work Order Date                              |
| W.O Number                                                                | Connection Required Date                     |
| Customer Account ID 1002219335                                            | No. of days(Casual Con.)                     |
| Billing Account ID 1002219337                                             | Exchange Data                                |
| Installation Address MP1 / 462023 1-BHOPAL                                | Main Locality GOVINDPURA                     |
| Customer Contact 9090909090                                               | Sub Locality B SECTOR BUS STAND SECURITY LIN |
| Customer Email XYZ@GMAIL.COM                                              | Exchange Code BPLGVP                         |
| Broadband Required                                                        | Installation Type URBAN                      |
| Preferred Number %                                                        | Bharat Fiber Exchange BPLGVP                 |
| Check for Combo                                                           | STD Code 0755                                |
| Offine Order Elect                                                        | SSA Code BPI                                 |

13. Once disconnection order is at clarity, clarity end new task is inserted for the checking Bharat fiber feasibility.

| Application Edit Contacts Inventory Provisioning Assurance Integration BSNL Custom Menu Help Window  Service Orders Society P = R F P @ ? X  Service Order Record Count 1                                                                                   |
|----------------------------------------------------------------------------------------------------|
| Service Order Record Count 1                                                                                                    |
| Clarity P 🔄 🗟 🛱 🌮 🖨 ? X Record Count 1                                                                                                    |
| Service Order Record Count 1                                                                                                    |
|                                                                                                    |
| ervice Order No Service Id Parent SO Parent Service Order Type PrioritySpeed Service Type Class Completion Dt Supervisor Workgroup Telephone Ne                                                                                                    |
| 11000575645 000114537 DELETE O 3100 LANDLINE 09-AUG-2017: BPLGVP_SO 0755-9500973                                                                                                    |
| Customer Status Area                                                                                                    |
| Aust Contact Name Cust Type Cust Act No CRM Order ID Date created Status Status Date Status Reason Exchg Switch Code                                                                                                    |
| AC54 AB CD RESIDEN' 1002218986 8000259467 07-AUG-20 15 CLOSED 07-AUG-20 16 C BPLGVPH01                                                                                                    |
|                                                                                                    |
| View WO         Cancel Service Onler         Test Results         Attach and View File         All Comments                                                                                                    |
| Tabe Attribute Protocol Address Constant Contractor Climate Number Table Address                                                                                                    |
| Table Antiputes Peatures Addresses Conditions Costed fields Chicuits Addresses                                                                                                    |
|                                                                                                    |
| Imang Iaskname Iask Type Status Assigned Date Proposed Statt Dir Proposed End Dir Actual Statt Dir Actual End Dir Work Group Employee ID<br>15. Behave Terrer St. WIGKOR COMPTET 107. 31(7.2) 15-27 [07.31(7.2) 11-27 [07.31(7.2) 11-37 [07.31(7.2) 15-37]] |
| 48 FEASIBILITY UPDA SYSTEM COMPLETI 07-AUG-20 16:0. 08-AUG-20 10:5' 08-AUG-20 12:5' 07-AUG-20 16:0' 07-AUG-20 16:0' 05-SYSTEM 18469                                                                                                    |
| 130 NGN DEACT MANUAL COMPLETI 07-AUG-20 16:0 08-AUG-20 12:5' 08-AUG-20 14:5' 07-AUG-20 16:0' 07-AUG-20 16:0' 05 SYSTEM CLARITY 18469                                                                                                    |
| 190 MDF WORKOR COMPLET 07-AUG-20 16:0 09-AUG-20 01:5' 09-AUG-20 03:5' 07-AUG-20 16:0 07-AUG-20 16:0' 1 BPLGVP_MD CLARITY 18469                                                                                                    |
| 230 OUTDOOR WORKOR COMPLET 07-AUG-20 160 09-AUG-20 05:5' 09-AUG-20 07:5' 07-AUG-20 160 07-AUG-20 160 1 BPL3VP44444 CLARITY 18469                                                                                                    |
| 270 FINAL_TESTING MANUAL_COMPLET 07-AUG-20 16:0(09-AUG-20 09:5' 09-AUG-20 11:5' 07-AUG-20 16:0(07-AUG-20 16:0(07-AUG-20 16:0) BPLGVP_FT CLARITY 18469                                                                                                    |
| Service Implementation Task Comments                                                                                                    |
| Timing Created By Text                                                                                                    |
| 07-AUG-20 16:02:32 FEASIBILITY BHARAT FIBRE FEASIBLE                                                                                                    |
| 107-AUG-20 15:27:34 CLARITY  Service Sub Type : LANDLINE, Order Sub Type : Bharat Fiber Conversion                                                                                                    |
|                                                                                                    |
| ifavigator View Commands Reset Error Task View/Update WO Log To Waiters                                                                                                    |
|                                                                                                    |
|                                                                                                    |

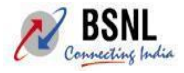

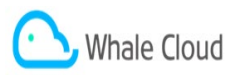

If feasibility is No, the disconnection order is halted and order will be sent to CO for further action as per existing clarity halt process. CO can Resume or Waitlist order and then cancel the halted disconnection order.

If feasibility is Yes, the disconnection order will be proceeded as usual. Old ibase will become inactive.

14. On successful order completion for disconnect order , Bharat FIber provisioning order/Orders will hit to clarity system and will be completed in the system.

| Search: Installed Bases            |                       |                          |                            |                     |                     |         |          |        |                    |  |
|------------------------------------|-----------------------|--------------------------|----------------------------|---------------------|---------------------|---------|----------|--------|--------------------|--|
|                                    |                       |                          |                            |                     |                     |         |          |        |                    |  |
|                                    |                       |                          |                            |                     |                     |         |          |        |                    |  |
| Search Criter                      | ia                    |                          |                            |                     |                     |         |          |        |                    |  |
|                                    |                       |                          |                            |                     |                     |         |          |        |                    |  |
|                                    | Search For            | Header Using Header Data |                            |                     |                     |         |          |        |                    |  |
| Telephone Number (STD-TelNo. Forma |                       | is                       | ▼ 0755-9500945             | ۲                   |                     |         |          |        |                    |  |
|                                    |                       |                          |                            |                     |                     |         |          |        |                    |  |
|                                    |                       | Maxir                    | num Number of Results 5    |                     |                     |         |          |        |                    |  |
|                                    |                       |                          |                            |                     |                     |         |          |        |                    |  |
| Search Clear Save Search As        |                       |                          |                            |                     |                     |         |          |        |                    |  |
|                                    |                       |                          |                            |                     |                     |         |          |        |                    |  |
| Result List: 2                     | Installed Bases Found |                          |                            |                     |                     |         |          |        |                    |  |
|                                    |                       |                          |                            |                     |                     |         |          |        |                    |  |
|                                    |                       |                          |                            |                     |                     |         |          |        |                    |  |
| Asset ID                           | Asset Description     | Phone Number             | Asset Category             | Created On          | Changed On          | Status  | Status   | Reason | Service Type       |  |
| 3129034                            | 0755-9500945          | 0755-9500945             | Asset Id, Telephone number | 05.09.2019 12:43:14 | 05.09.2019 12:43:14 | Created | Inactive |        | LANDLINE           |  |
| 3136233                            | 0755-9500945          | 0755-9500945             | Asset Id, Telephone number | 07.08.2020 17:04:05 | 07.08.2020 17:04:05 | Created | Active   |        | BHARAT FIBER VOICE |  |
| •                                  |                       |                          |                            |                     |                     |         |          |        |                    |  |
|                                    |                       |                          |                            |                     |                     |         |          |        |                    |  |
|                                    |                       |                          |                            |                     |                     |         |          |        |                    |  |
|                                    |                       |                          |                            |                     |                     |         |          |        |                    |  |
|                                    |                       |                          |                            |                     |                     |         |          |        |                    |  |

## 2.2 Out of Scope/ Notes

Any issues which are arising due the wrong data present at production for migration cases or Area code not updated correctly in CRM end.

Also the Deposit and activation waiver schemes in case of Bharat Fiber Voice+BB as not attached as per current design as the deposit are to be handled at billing end as LL deposit will already be lying in billing system which needs to be carried forwarded and adjusted in billing system for the Bharat fiber service.

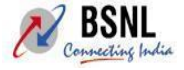